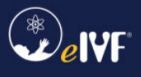

## Contents

| Notice                     | 2 |
|----------------------------|---|
| Checklist Instructions     | 3 |
| Configuration Instructions | 3 |
| Note                       | 6 |

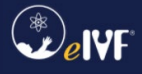

## By PracticeHwy.com, Inc.

# Notice

Information in this document is subject to change without notice and does not represent a commitment on the part of PracticeHwy.com, Inc. Companies, names and data used in examples herein are fictitious unless otherwise noted. The software described in this document is furnished under a license and nondisclosure agreement. The software may be used or copied only in accordance with the terms of the agreement. It is against the law to copy this software on any medium except as is specifically allowed in the license or nondisclosure agreement. No part of this manual may be reproduced or transmitted in any form or by any means, electronic or mechanical, including photocopying, recording or information storage and retrieval systems, for any purpose, without the express written permission of PracticeHwy.com, Inc.

PracticeHwy.com, eIVF, eIVF Connect, eIVF Portals, from thought to conception... and respective graphics are trademarks or registered trademarks of PracticeHwy.com, Inc.

All other names, products, services, and logos referenced herein may be trademarks or registered trademarks of their respective owners.

© 2024 PracticeHwy Inc. All rights reserved.

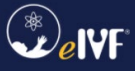

### **Checklist Instructions**

As you go through this checklist, you will need to acknowledge, check off, and provide screenshots to document that all necessary steps have been completed.

#### **Configuration Instructions**

- Login to Availity Portal <u>https://apps.availity.com/availity/web/public.elegant.login</u>
- Once inside the portal, click Claims & Payments, and then click EDI Reporting Preferences.

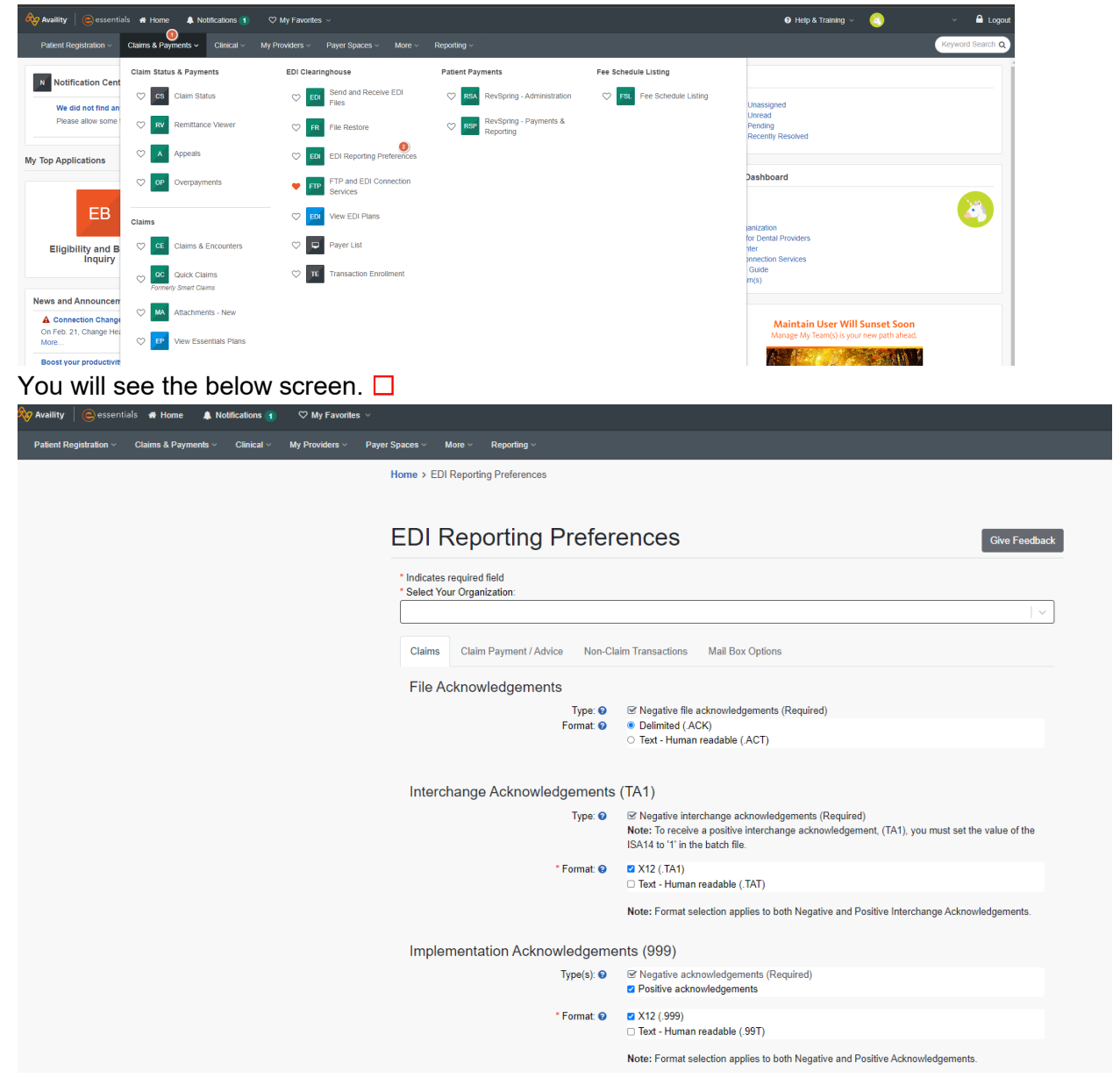

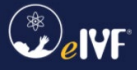

### Availity Readiness Checklist

• Be sure to match the options that are on the screenshots below, it's very important to match these exactly as shown below. □

| Claims Claim Payment / Advice Non-Cla | aim Transactions Mail Box Options                                                                                                    |
|---------------------------------------|----------------------------------------------------------------------------------------------------|
| File Acknowledgements                 |                                                                                                    |
| Type: ❷<br>Format: ❷                  | <ul> <li>Regative file acknowledgements (Required)</li> <li>Delimited (.ACK)</li> <li>Text - Human readable (.ACT)</li> </ul>                                                          |
| Interchange Acknowledgements          | (TA1)                                                                                                    |
| Туре: 🕑                               | ✓ Negative interchange acknowledgements (Required)<br>Note: To receive a positive interchange acknowledgement, (TA1), you must set the value of the<br>ISA14 to '1' in the batch file. |
| * Format: 🥹                           | Z X12 (.TA1)<br>Text - Human readable (.TAT)                                                                                                    |
|                                       | Note: Format selection applies to both Negative and Positive Interchange Acknowledgements.                                                                                             |
| Implementation Acknowledgeme          | ents (999)                                                                                                    |
| Type(s): 🕗                            | <ul> <li>✓ Negative acknowledgements (Required)</li> <li>✓ Positive acknowledgements</li> </ul>                                                                                        |
| * Format: 🥹                           | ☑ X12 (.999) □ Text - Human readable (.99T)                                                                                                    |
|                                       | Note: Format selection applies to both Negative and Positive Acknowledgements.                                                                                                    |
| Include TA1: 😢                        | Include TA1 with this acknowledgement                                                                                                    |
|                                       | Note: You also must set the value of the ISA14 to '1' in the batch file.                                                                                                    |
| Immediate Batch Responses             | Plus (IBRP) Changes for this report will apply to claims received after this update.                                                                                                   |
| Format: (                             | Data Report (.IBRP)                                                                                                    |
|                                       | Text Report (.IBTP)                                                                                                    |
|                                       | 277CA (277IBRP)                                                                                                    |
| Grouped by:                           | All available responses in a single file                                                                                                    |
| Delivery: (                           | Immediate     Scheduled Response                                                                                                    |
| Electronic Batch Reports (EBI         | R) Changes for this report will apply to claims received after this update.                                                                                                    |
| * Format: (                           | <ul> <li>Z Data Report (.EBR)</li> <li>Summary Data Report (.EBR)</li> <li>Detail Data Report (.EBR)</li> </ul>                                                                        |
|                                       | Text Report (.EBT)                                                                                                    |
|                                       | 🗆 277CA (.277EBR)                                                                                                    |
| Grouped by:                           | All responses destined for an organization by payer                                                                                                    |
| Delivery: (                           | <ul> <li>Immediate</li> <li>Scheduled Response</li> </ul>                                                                                                    |

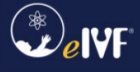

Delayed Payer Reports (DPR) Changes for this report will apply to claims received after this update.

| * Format: 🥹   | Z Data Report (.DPR)                                |   |
|---------------|-----------------------------------------------------|---|
|               | Text Report (.DPT)                                  |   |
|               | 277CA (.277DPR)                                     |   |
| Grouped by: 🥑 | All responses destined for an organization by payer | ~ |
| Delivery: 🥑   | ● Immediate<br>○ Scheduled Response                 |   |
|               |                                                     |   |
|               | Save Restore Default Setting Cancel                 |   |
|               |                                                     |   |

Please provide screenshots, showing that all options match the above screenshots.  $\Box$ 

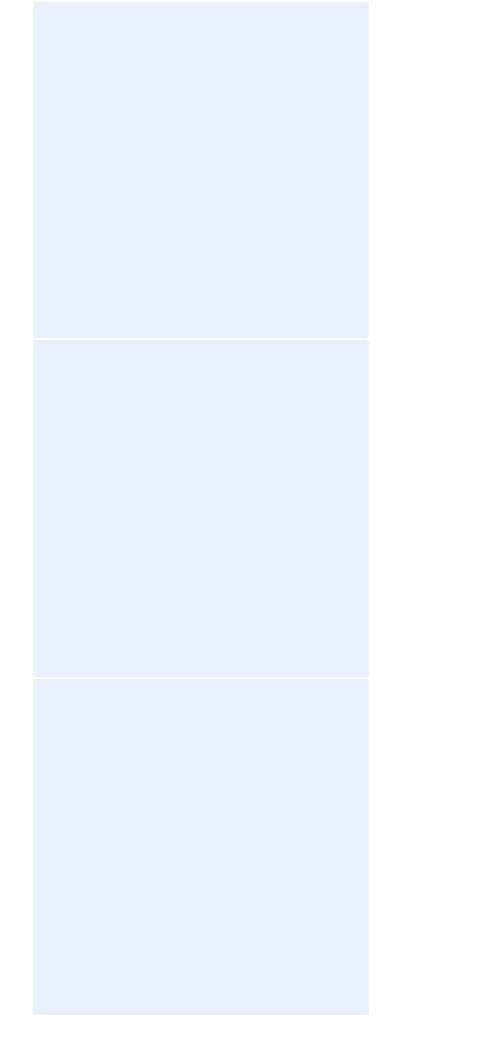

● Once finished, click "save" and notify your eIVF contact through the assigned ticket. □

#### Note

Please note that the <u>Availity Lifeline</u> solution is a temporary solution for electronic claim submissions within eIVF. ERAs, EDI eligibility, and statements are not fully supported. Please follow the step below to make the switch over to Availity:

- 1. The customer is to stop submitting claims through eIVF, until you receive notification from PracticeHwy that Availity Lifeline Solution has been enabled. You will still be able to post encounters.
- 2. The customer must save a backup file of Change Healthcare Payer ID's. This can be done by going into System Setup > Billing > Billing Insurance > Export to Excel.
- 3. Then the customer will need to update the payer ID list in eIVF to Availity's Payer ID list. This can be done by going into System Setup > Billing > Billing Insurance, then you will have to update changes in the Payer ID column and then press "save". □

| elvr @ PC            | RS .          | Heading to the PCRS conference<br>Click here to schedule a demo on elV<br>Fertility Vision or one of our many fea | er<br>/F V6, 469<br>itures! el | -565-214<br>VF Support                                                                                                    | 3<br>N  | EIV      | F I<br>ETTER PAR | EIVF<br>RTNERS DIS | CPT CO<br>SCLAIMER SI             | ONTACT<br>UPPORT |           |   |
|----------------------|---------------|----------------------------------------------------------------------------------------------------|--------------------------------|----------------------------------------------------------------------------------------------------|---------|----------|------------------|--------------------|-----------------------------------|------------------|-----------|---|
| me System Setup Pati | ient Explorer | Scheduling Lab Information Andrology                                                                              | Embryology                     | Data Analys                                                                                                    | is Prac | tice Mar | nagement Log (   | Off                | Association. All rights reserved. |                  |           |   |
| Security             |               |                                                                                                    |                                |                                                                                                    |         |          |                  |                    |                                   |                  |           |   |
| Provider             |               |                                                                                                    |                                |                                                                                                    |         |          |                  |                    |                                   |                  |           |   |
| Facility             |               |                                                                                                    |                                |                                                                                                    |         |          |                  |                    |                                   |                  |           |   |
| Labe                 |               |                                                                                                    |                                |                                                                                                    |         |          |                  |                    |                                   |                  |           |   |
| Disessis             |               |                                                                                                    |                                |                                                                                                    |         |          |                  |                    |                                   |                  |           |   |
| Diagnosis            |               |                                                                                                    |                                |                                                                                                    |         |          |                  |                    |                                   |                  |           |   |
| Procedures           |               | nsurance Setup                                                                                                    |                                |                                                                                                    |         |          |                  |                    |                                   | -                | - 🗆       | × |
| Drugs                |               |                                                                                                    |                                |                                                                                                    |         |          |                  |                    |                                   |                  |           |   |
| rtility Treatment    | ×≣            | ▶⊖                                                                                                    |                                |                                                                                                    |         |          |                  |                    |                                   |                  |           |   |
| Template             | ID            | Insurance Carrier Name                                                                                            | Paper                          | Electronically                                                                                                    | Batch   | Unclair  | n Insurance Gro  | up Payer ID Senc   | ler_ID B2B Recei                  | ver 270 Receive  | RemitAddr |   |
| liscellaneous        | 1             | Aetna Healthcare                                                                                                  |                                | Image: A start and a start a start |         |          | Aetna            | 60054              | 60054                             | 60054            |           | 1 |
| Data Listing         | 3             | All Savers UHC                                                                                                    | <u>~</u>                       | ×                                                                                                    |         |          | UHC              | 81400              | 81400                             | 81400            |           |   |
| Billing              | 4             | Allegiance                                                                                                    | ~                              | ~                                                                                                    |         |          | CIGNA            | 81040              | 81040                             | 81040            |           |   |
| Jaming I             | 6             | Ambetter Sunshine Health - 68069                                                                                  |                                | <b>~</b>                                                                                                    |         |          | Commercial       | 68069              | 68069                             | 68069            |           |   |
|                      | 7             | Avmed                                                                                                    | <u>~</u>                       | ×                                                                                                    |         |          | Commercial       | 59274              | 59274                             | 59274            |           |   |
| ee Schedule          | 9             | BCBS Florida                                                                                                    | ~                              | ~                                                                                                    |         |          | BCBS             | SB590              | SB590                             | SB590            |           |   |
|                      | 10            | Cigna Healthcare                                                                                                  |                                | <b>~</b>                                                                                                    |         |          | CIGNA            | 62308              | 62308                             | 62308            |           |   |
|                      | 11            | CRM Donor                                                                                                    |                                |                                                                                                    |         | ×        |                  |                    |                                   |                  |           |   |
|                      | 12            | Florida Healthcare Plan                                                                                           | ~                              | ~                                                                                                    |         |          | BCBS             | 59322              | 59322                             | 59322            |           |   |
| kage/Coverag         | 13            | GEHA UHC                                                                                                    | <u>~</u>                       |                                                                                                    |         |          | UHC              | 39026              | 39026                             | 39026            |           |   |
| 0                    | 14            | Golden Rule                                                                                                    | <u>~</u>                       | ×                                                                                                    |         |          | UHC              | 37602              | 37602                             | 37602            |           |   |
| Y                    | 15            | Matrix - Health First Health Plans - 95019                                                                        | ~                              | ~                                                                                                    |         |          | Commercial       | 95019              | 95019                             | 95019            |           |   |
| acility Mapping      | 16            | Humana                                                                                                    | <u>~</u>                       |                                                                                                    |         |          | Humana           | 61101              | 61101                             | 61101            |           |   |
|                      | 17            | Meritain                                                                                                    | <u>~</u>                       | ×                                                                                                    |         |          | Aetna            | 64157              | 64157                             | 64157            |           |   |
|                      | 18            | Olympus Managed Health                                                                                            | ~                              | ~                                                                                                    |         |          | UHC              | 65074              | 65074                             | 65074            |           |   |
| ling logurance       | 19            | Oscar - Oscar                                                                                                    | <u>~</u>                       |                                                                                                    |         |          | Commercial       | OSCAR              | OSCAR                             | OSCAR            |           |   |
| ing insurance        | 20            | Oxford UHC                                                                                                    | <u>~</u>                       | ×                                                                                                    |         |          | UHC              | 06111              | 06111                             | 06111            |           |   |
| =                    | 21            | Progyny                                                                                                    | <u>~</u>                       | ~                                                                                                    |         |          | Commercial       | PROGY              | PROGY                             | PROGY            |           |   |
| -                    | 22            | Tricare East                                                                                                    |                                | ~                                                                                                    |         |          | Government       | 68299              | 68299                             | 68299            |           |   |
| iling List Table     | 23            | TriWest Healthcare Alliance                                                                                       |                                |                                                                                                    |         |          | Government       |                    |                                   |                  |           |   |
|                      | 24            | United Healthcare UHC                                                                                             | ~                              | ~                                                                                                    |         |          | UHC              | 87726              | 87726                             | 87726            |           |   |
|                      | 25            | United Medical Resources                                                                                          | <u>~</u>                       | ~                                                                                                    |         |          | UHC              | 39026              | 39026                             | 39026            |           |   |
|                      | 26            | United Medical Resources ORHS                                                                                     |                                | ~                                                                                                    |         |          | UHC              | 39026              | 39026                             | 39026            |           |   |
|                      |               |                                                                                                    |                                |                                                                                                    |         |          | Government       | VACCN              | VACCN                             | VACCN            |           |   |

I, Full Name, acknowledge that this information is complete and accurate for Clinic Name. Today's Date: Click or tap to enter a date.